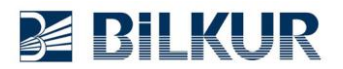

## Newland PT Serisi El Terminalinde Ekran Klavyesini Tuşa Atama

Newland PT Serisi (PT30 ve PT60) Windows Ce.Net el terminalinde ekran klavyesini tek bir tuşa atama işlemi için aşağıdaki adımları uygulayınız.

**Not:** Bu özelliği belirleyebilmek için el terminalinin firmware sürümünün V4.00.011.EN ve yukarısı olması gerekmektedir.

1) Masaüstündeki SystemSetting simgesini çift tıklayarak çalıştırın.

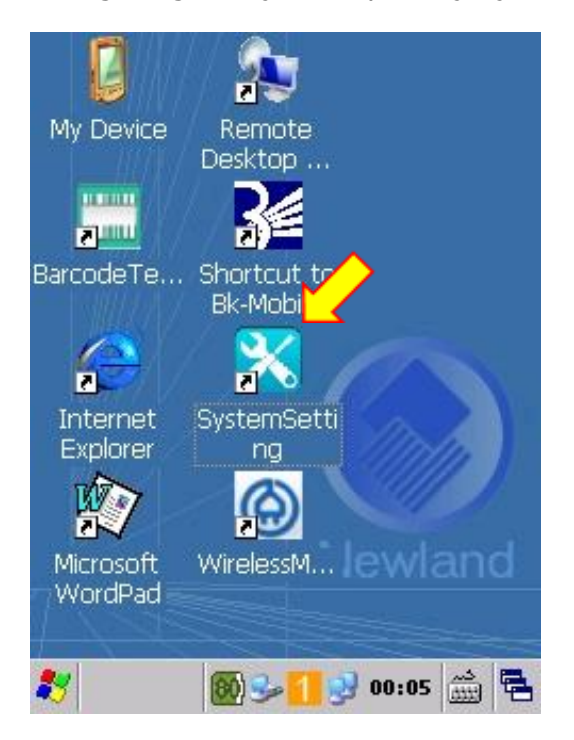

SystemSetting uygulamasının ekran görüntüsü aşağıdadır.

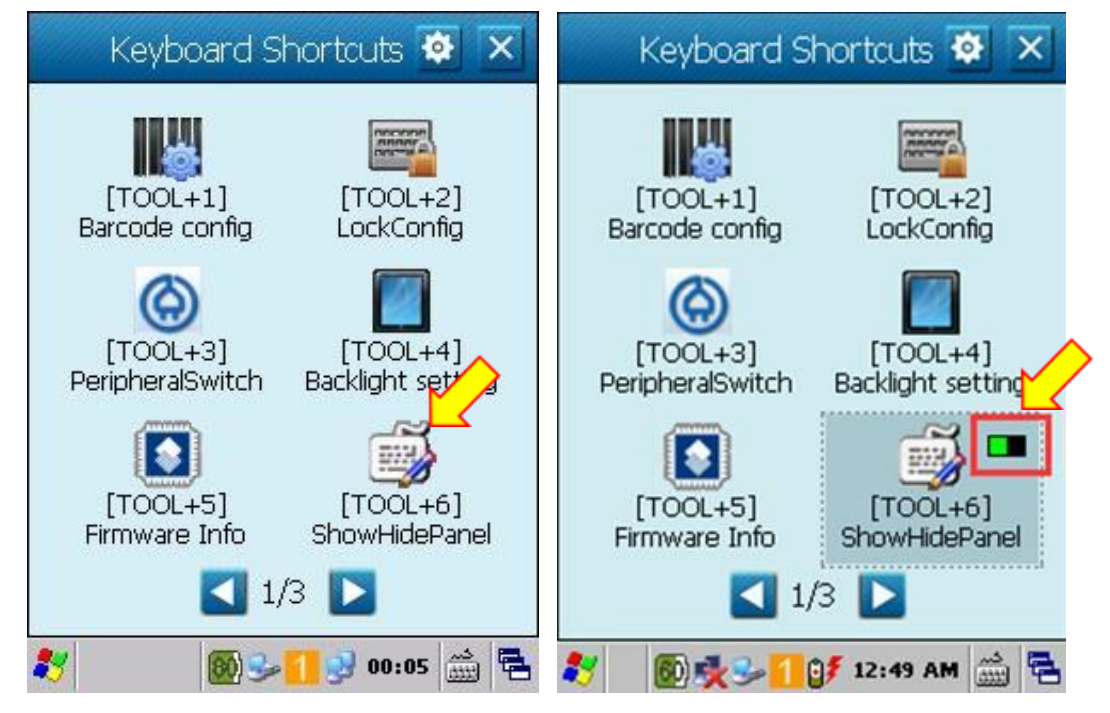

2) Yukarıdaki (solda) pencerede bulunan TOOL+6 simgesini sağ üst tarafında yeşil simge (sağda) çıkana kadar basılı tutun.

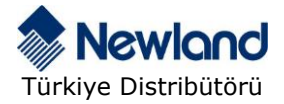

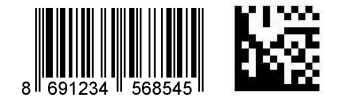

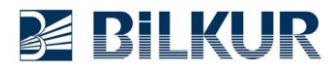

İşlem sonrası aşağıdaki pencere görüntülenecektir.

| 🕤 Shortcut Settings 🛛 🖺        |
|--------------------------------|
| App Path:                      |
| \Windows\ShowHidePanel.exe     |
| Parameter:                     |
|                                |
| App Description: ShowHidePanel |
| Shortcut (TOOL+Digit 1-9): 6   |
| Shortcut (F1-F2):              |
| Delete the shortcut            |
| 鸄 🛛 🚳 🈏 🚹 😏 01:11 🛗 🖷          |

3) Yukarıdaki pencerede Shorcut (F1-F2) kutucuğu tıklanarak aktif edilmeli ve atanacak tuşa basılmalıdır.

Aşağıdaki pencerede F2 tuşuna basılarak atama yapıldığı görülmektedir.

| 🕤 Shortcut Settings 📑                   |
|-----------------------------------------|
| App Path:<br>\Windows\ShowHidePanel.exe |
| Parameter:                              |
| App Description: ShowHidePanel          |
| Shortcut (TOOL+Digit 1-9): 🕎 6          |
| Shortcut (F1-F2):                       |
| Delete the shortcut                     |
| 🦹 🛛 🚳 🈏 🚹 🔮 01:12 🎰 🖷                   |

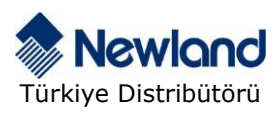

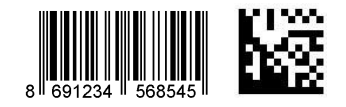

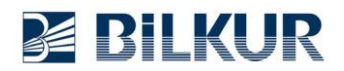

4) Yapılan ayarları onaylamak için kaydet düğmesini tıklayarak onaylayın.

| 🕤 Shortcut Settings 🔤 🗎        | 🕤 Shortcut Settings 🛛 🗎                 |
|--------------------------------|-----------------------------------------|
| App Path:                      | App Path:<br>\Windows\ShowHidePanel.exe |
| Parameter:                     | Par Message                             |
|                                | Save success                            |
| App Description: ShowHidePanel | App 🗹                                   |
| Shortcut (TOOL+Digit 1-9): 6   | Shq 🔽 6                                 |
| Shortcut (F1-F2):              | Shortcut (F1-F2): F2                    |
| Delete the shortcut            | Delete the shortcut                     |
| 🥙 🈏 🚺 🔮 01:12 🎰 🖷              | 🧞 🛛 🚳 🎐 <mark>11</mark> 🥺 01:15 🚔 🖷     |

Yapılan işlem sonrası atanan tuş aşağıdaki gibi görüntülenecektir.

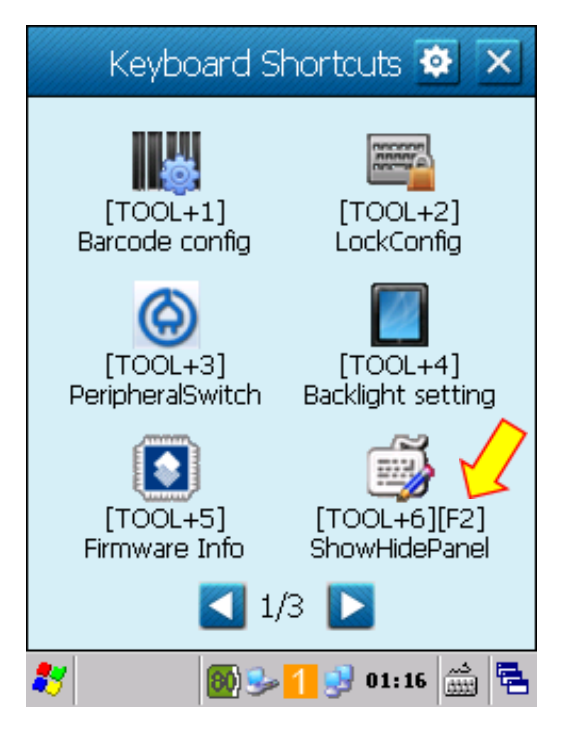

Bu atama işleminden sonra herhangi bir uygulamada iken F2 tuşu ile ekran klavyesi açılır ve F2 tuşuna basılarak kapatılır.

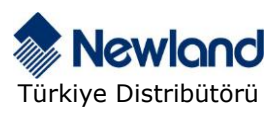

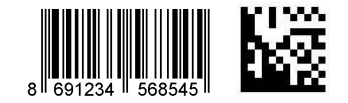